# **Rain Bird E Class Series**

| Image: Constraint of the second second secon | PLUS (add)<br>MOINS (substract)<br>SELECT PROGRAM<br>ENTER |              | # [<br>12:01<br><b>RAIN¥BIRD</b> .<br>E=12 |                     |                   | AM-PM<br>24:00<br>TEST<br>W<br>S<br>S<br>S<br>S<br>S |
|----------------------------------------------------------------------------------------------------|------------------------------------------------------------|--------------|--------------------------------------------|---------------------|-------------------|------------------------------------------------------|
| PROGRAMMING DIAL                                                                                                    |                                                            |              |                                            |                     | SET<br>SET<br>SET | MONTH<br>DATE<br>TIME                                |
| OFF 0                                                                                                    | OFF                                                        | <b>₽</b>     | WATER DAY                                  | ₩                   |                   | MANUAL STATION(S)<br>START                           |
| U<br>AUTO                                                                                                    | AUTOMATIC MODE                                             | Ø            | START TIME                                 |                     | )                 | MANUAL PROGRAM<br>(CYCLE) START                      |
|                                                                                                    | DATE/TIME                                                  | $\mathbf{X}$ | STATION RUN TIME                           | TES                 | ST                | TEST PROGRAM                                         |
|                                                                                                    | DAY CYCLE                                                  |              | WATER BUDGET                               | <u>AM -</u><br>24:0 | <u>РМ</u><br>00   | TIME/DATE DISPLAY<br>OPTION (not used)               |

PROGRAMMING

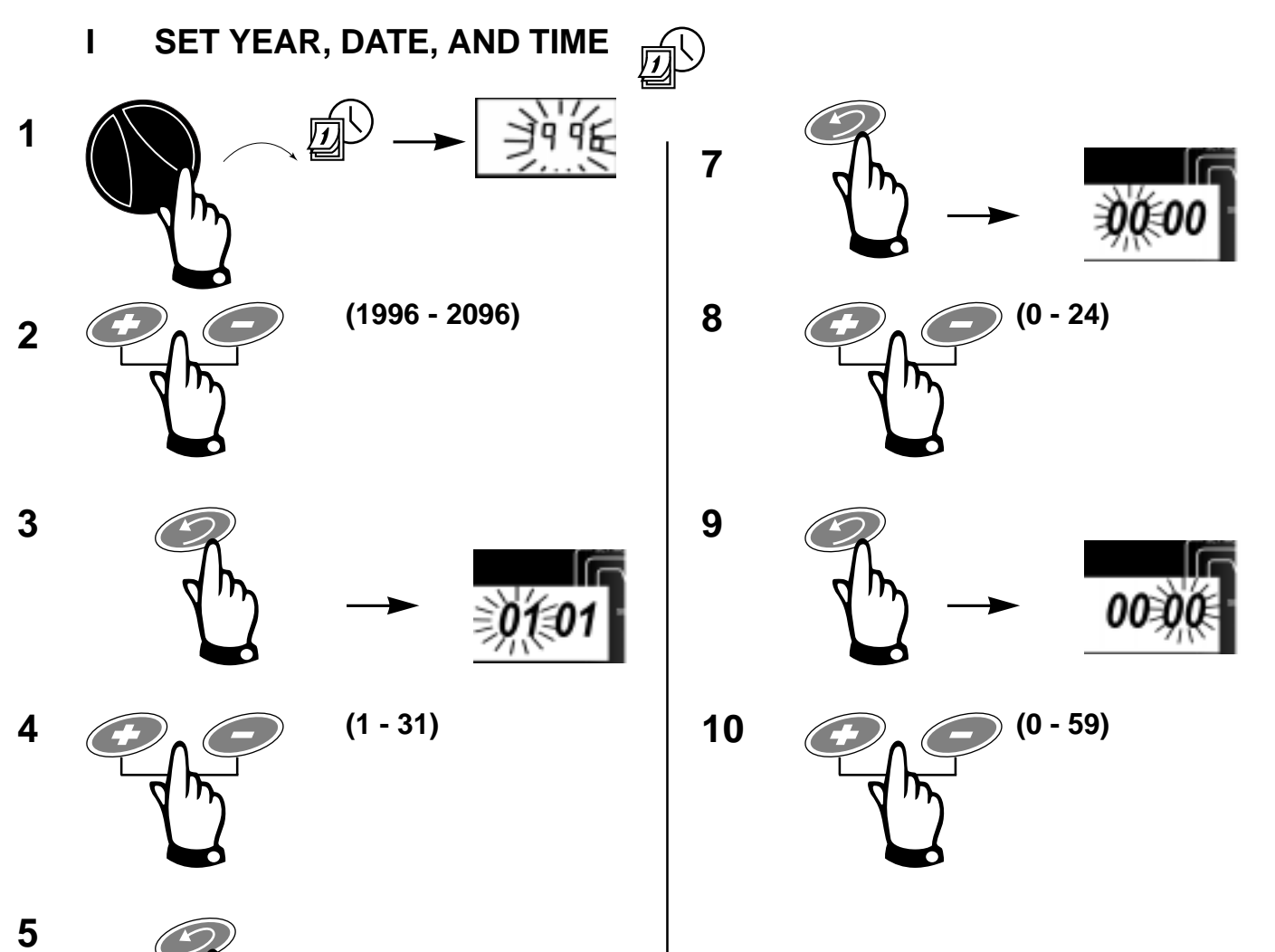

6

-> 01

(1 - 12)

# II SET REPEATING DAY CYCLE

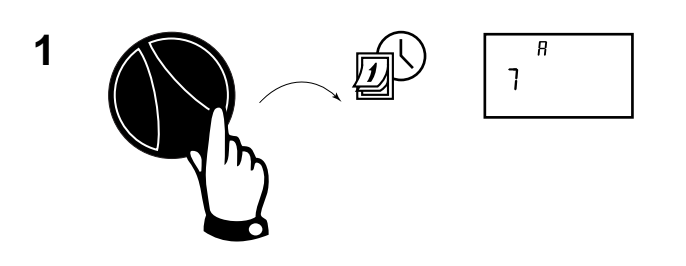

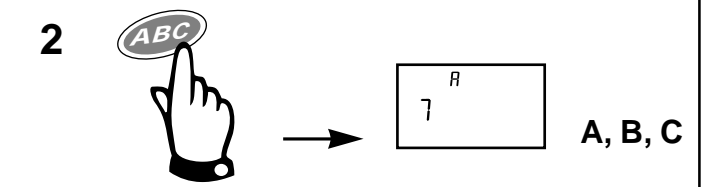

Select cycle and follow applicable instructions

The available day cycle include :

**3.1** - 7-day weekly cycle

3

- 3.2 1-day through 6-day cycle
- **3.3 EV** = Water on Even dates

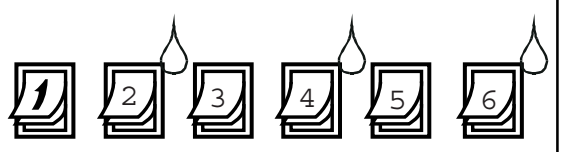

**3.4** - **OD** = Water on Odd dates

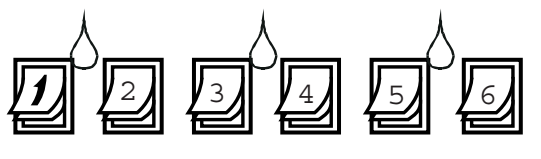

**3.5** - **OD31** = Water only on odd-numbered dates, except on the 31st of any month and 29th of February

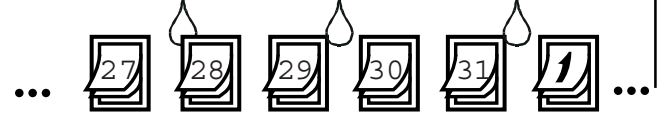

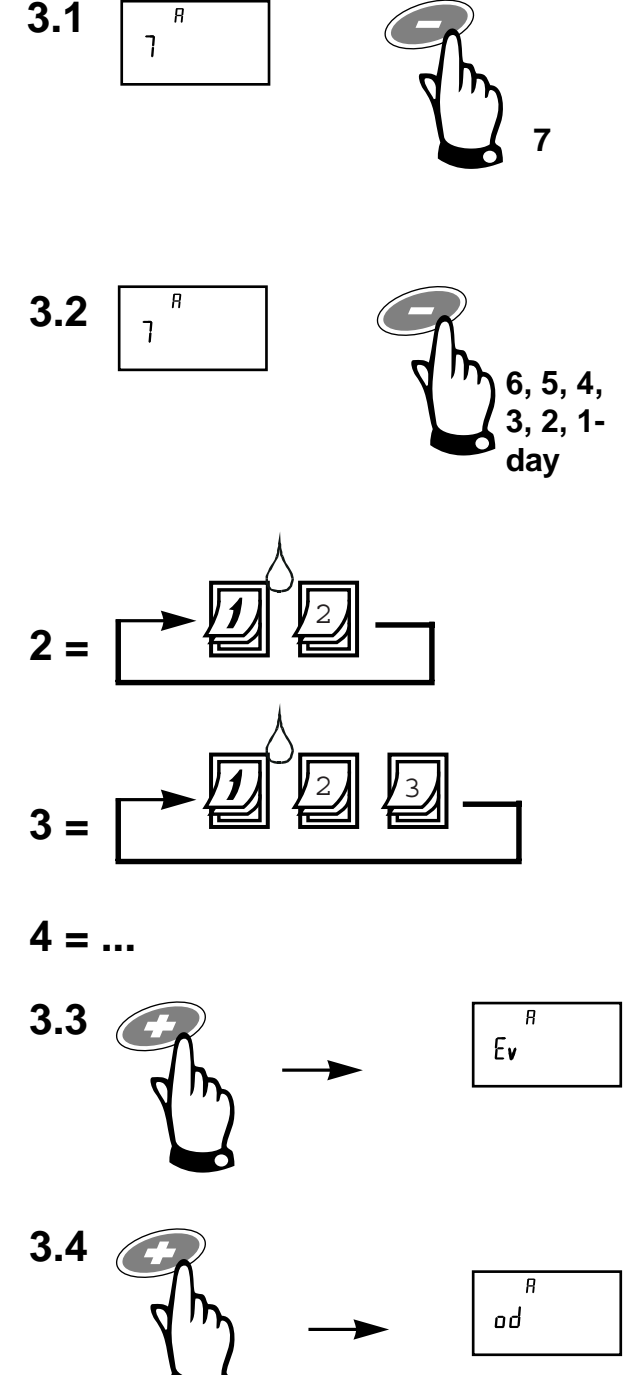

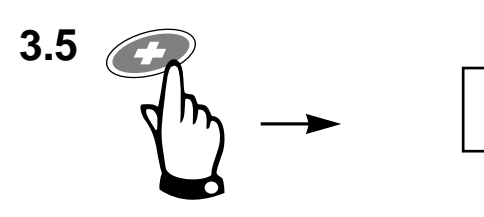

<sup>я</sup> odЭ

Note : If you selected "EV", "OD" or "OD31" as day cycle, go to step 4

## III SET WATERING DAY(S)

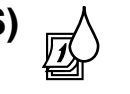

**1** Seven Day Weekly Cycle

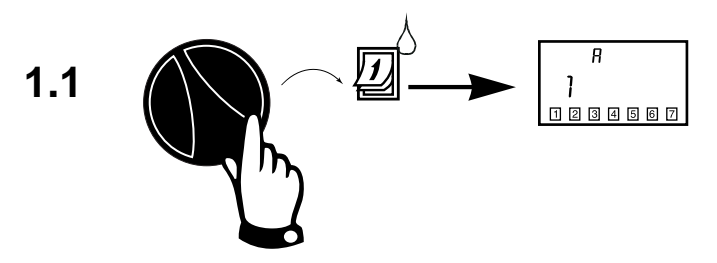

The program appears with today's number. The Seven weekdays are displayed as a row of numbers. For example Monday is # 1, Tuesday is # 2, etc.

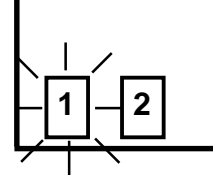

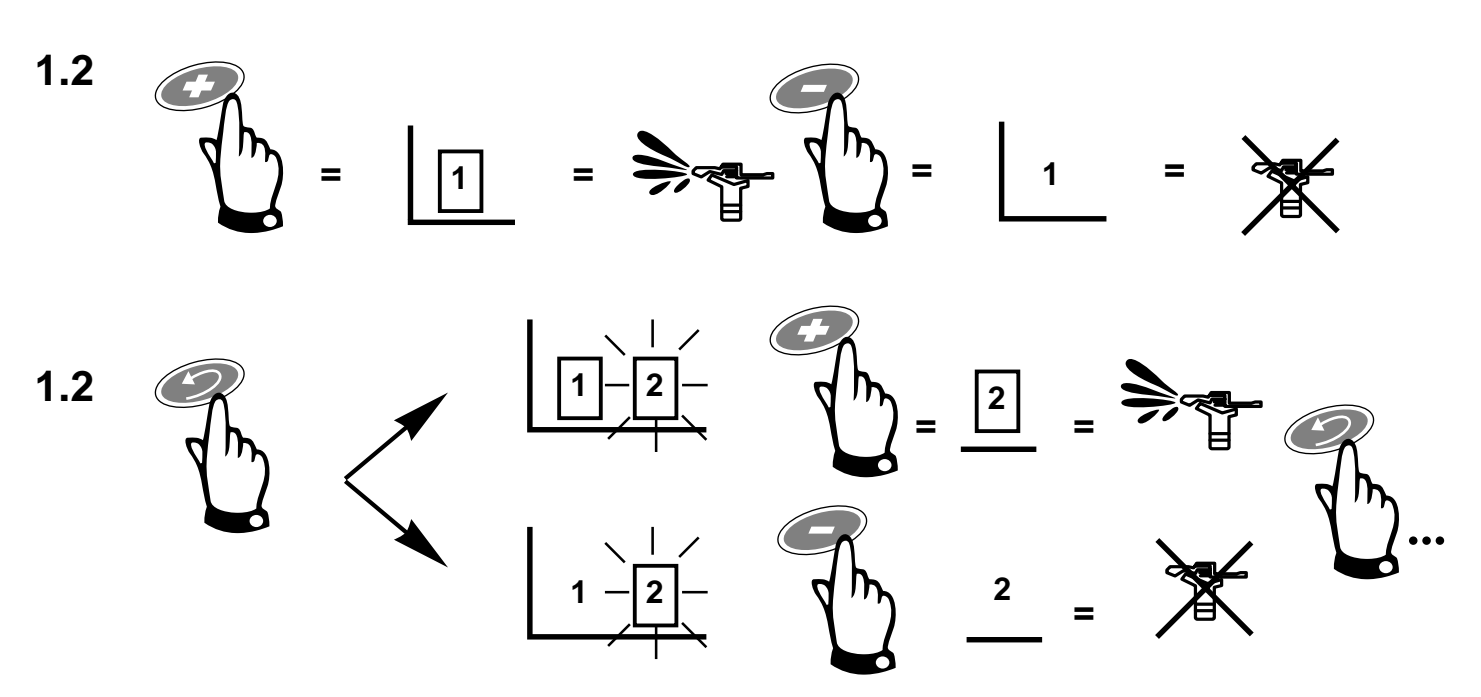

**2** 1-Day through 6-Day Cycle

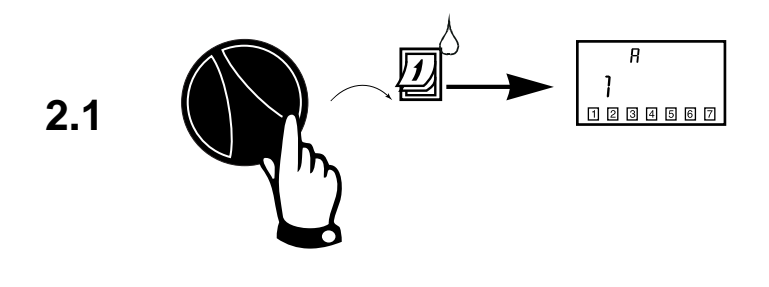

In the 1-day through 6-day cycles the only Water day is always Day#1 (shown in its square).

2.2 Ch

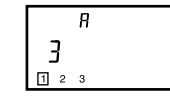

Use to set the "Today" number. In this example, the "Today" number was set to Day 3. Tomorrow, Day 1, will be Water Day as the cycle starts over. IV SET WATERING START TIMES

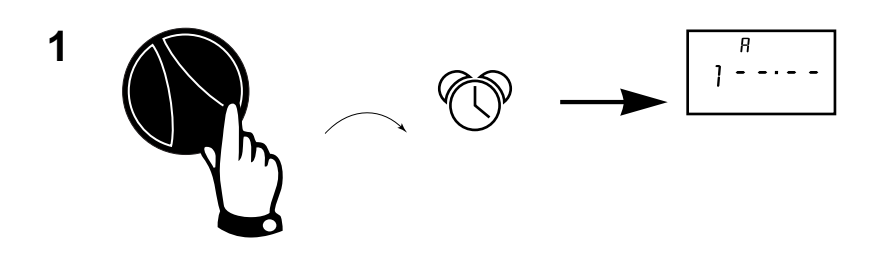

The program (A, B or C) and "1"for Program Start Time One appear.

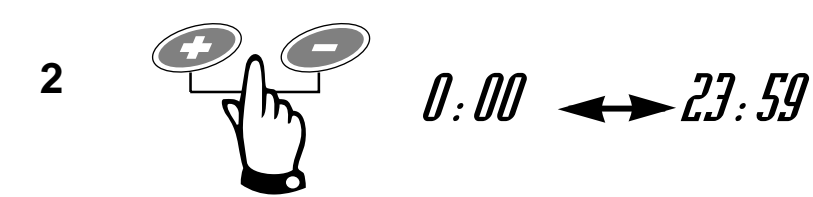

3

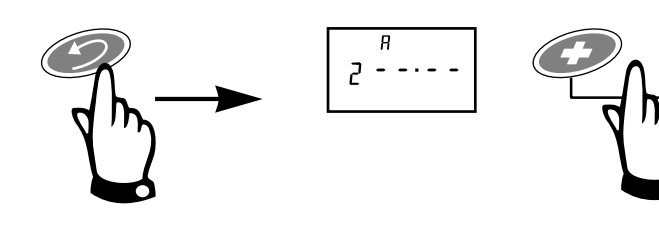

You can repeat steps 2 and 3 for up to 6 separate times per program.

NOTE : Remember, if you want all the stations on the program to run only once each watering day, enter only <u>one start time for the program</u>.

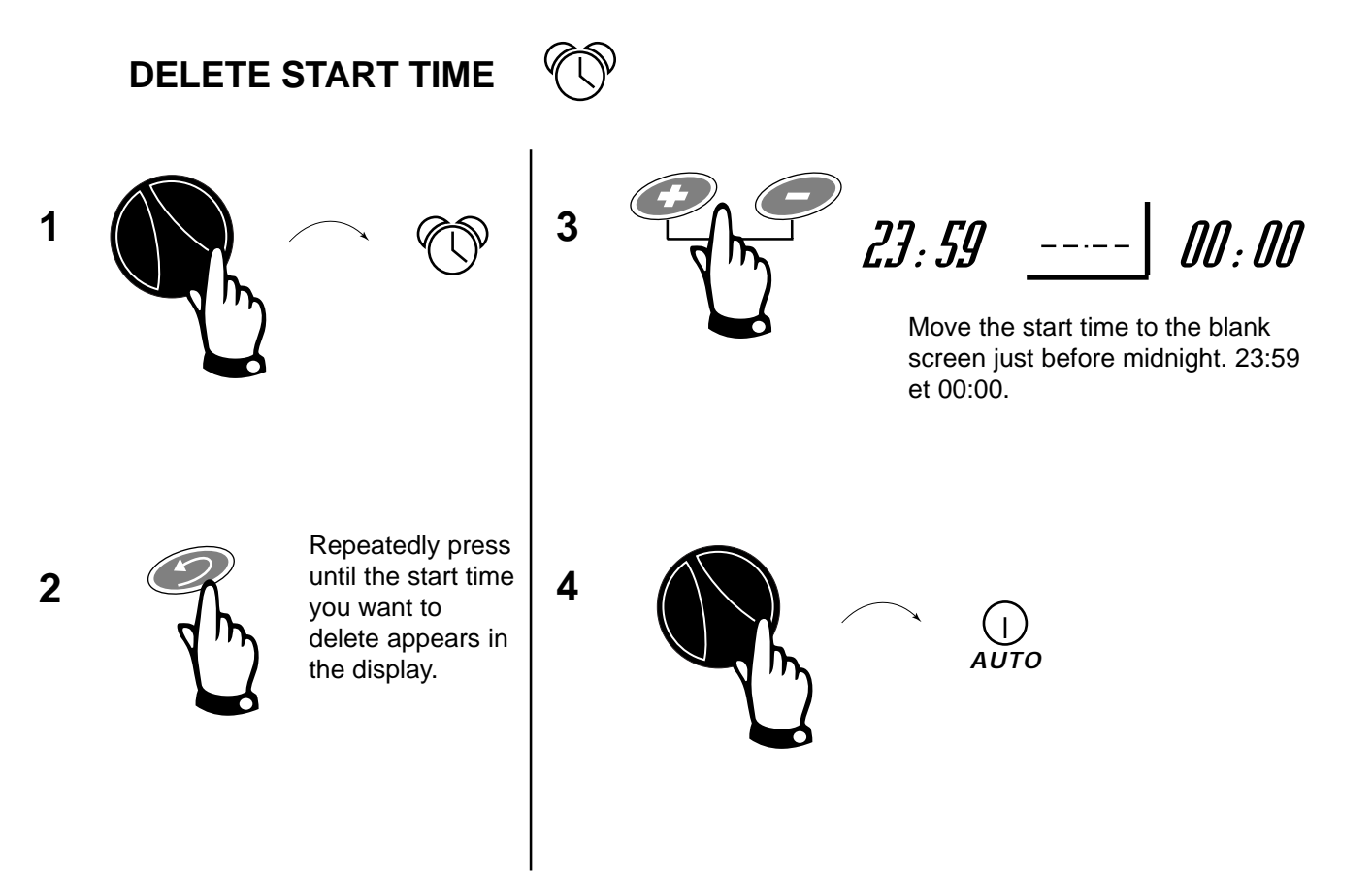

# SET STATION RUN TIMES V

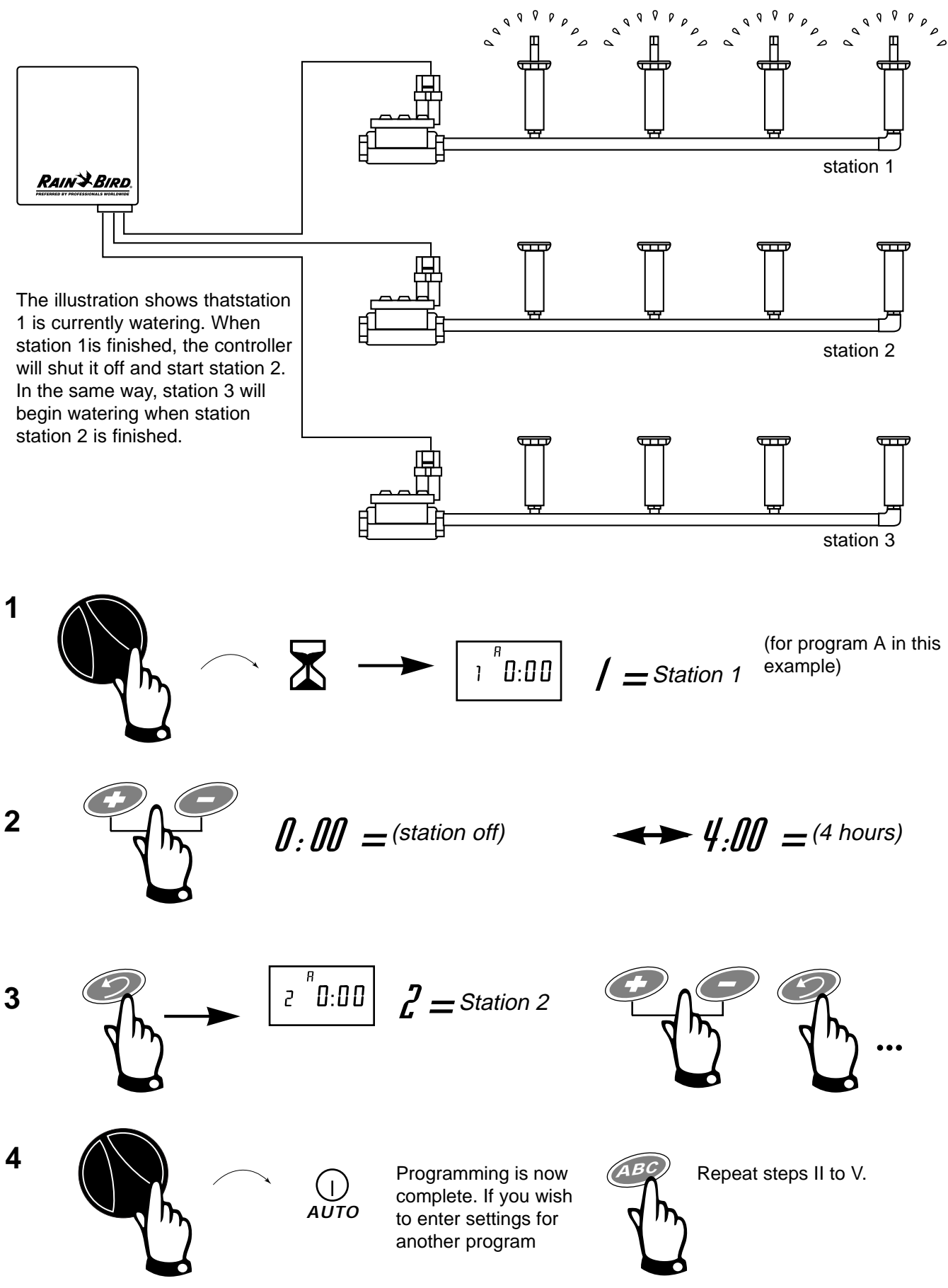

## VI ADJUST WATER BUDGET PERCENTAGE

You can set the percentage from 0% (entire program OFF) up to 200% (double each tation's running time length) in increments of 10%. Each program (A, B, C) can have a different water budget percentage. 100% = 100% of the programmed run time.

(%

Water budger percentages are calculated on the normal programmed run times for all the stations on the program. For example, if a station is programmed to run for 10 minutes, and you set the water budget to 80%, the station will run for 8 minutes (80% of 10). If you set the water budget to 120%, the same station will run for 12 minutes (120% of 10).

The water budget feature can be useful for decreasing watering during cool winter months, or for increasing watering during hot weather.

Water Budget "rounds up" to the nearest minute.

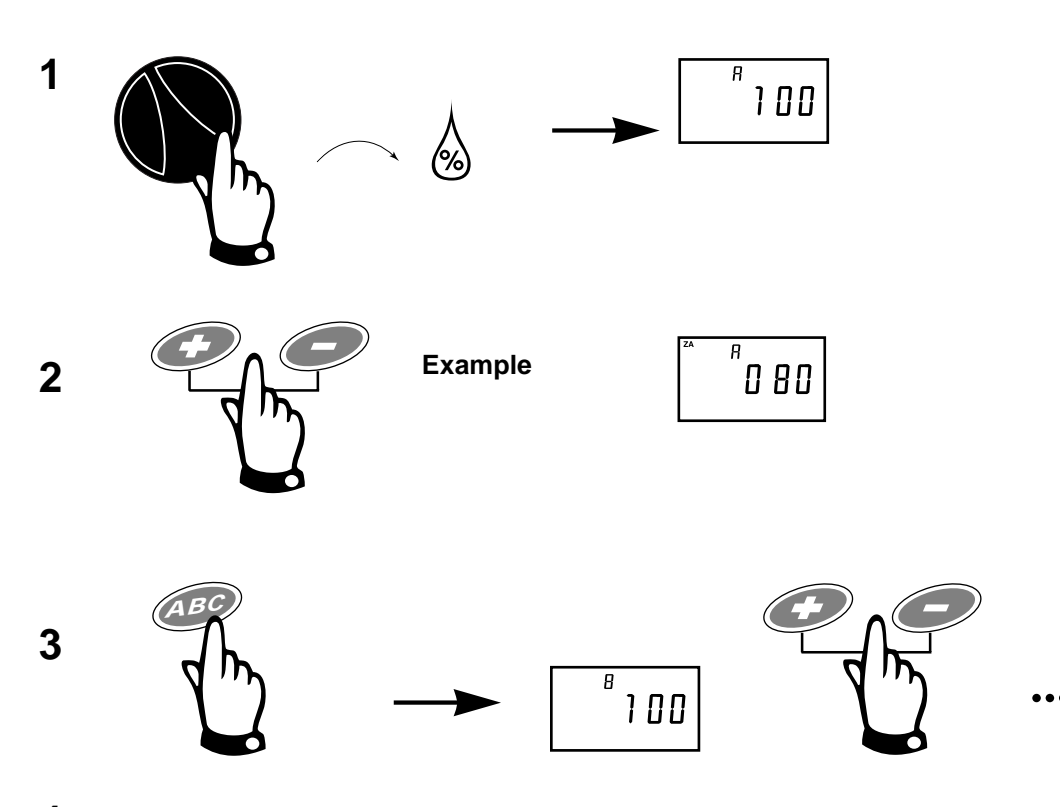

4 To cancel Water Budget, set the % to 100%.

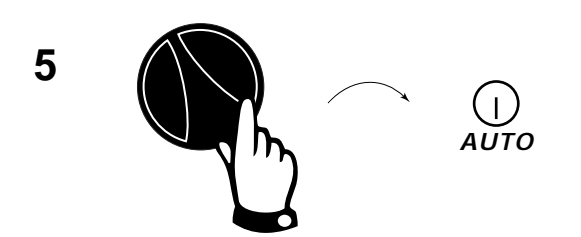

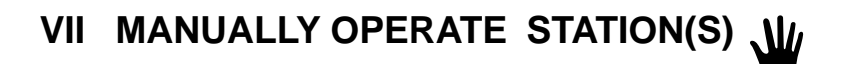

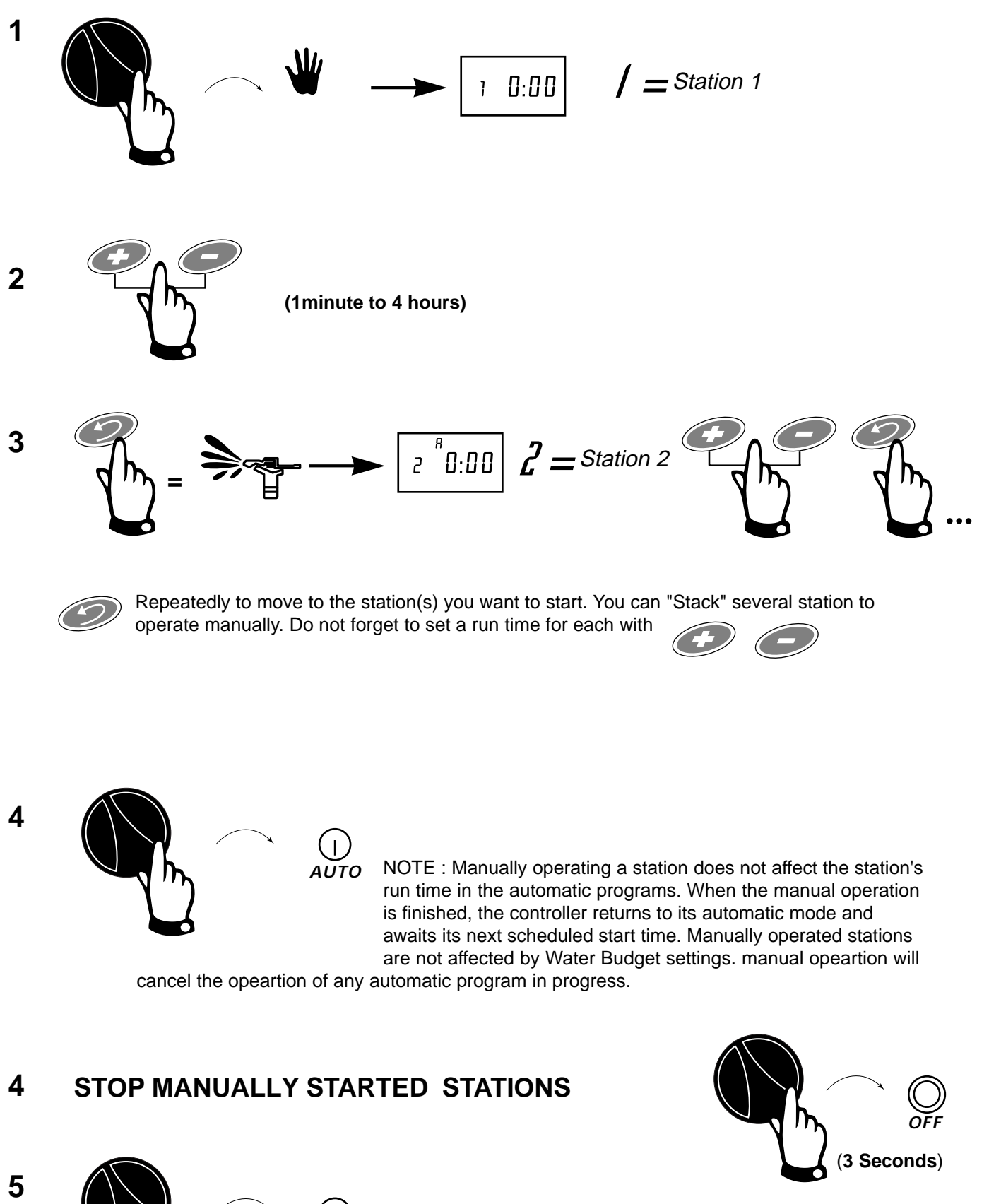

ΑŬΤΟ

#### VIII MANUALLY OPERATE PROGRAM(S)

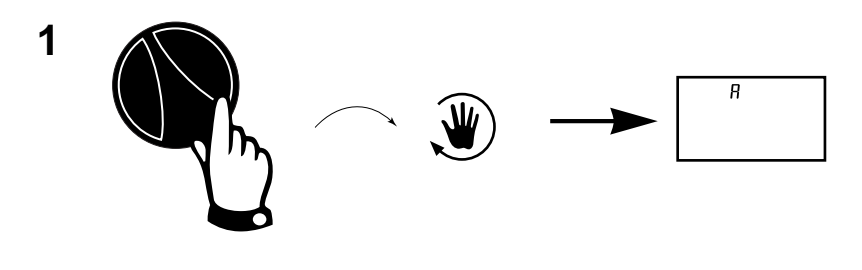

2

3

The program's first sttion and its time-to-go will appear in the display.

NOTE : You can "Stack" 2 or 3 programs to operate manually by of after you salect each program.

A, B, C

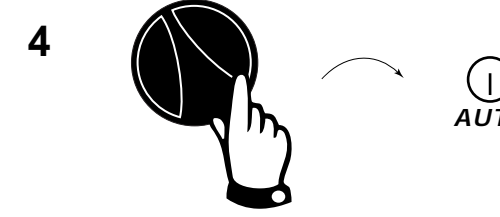

AUTO The letter of the program operating in manual cycle appears in the screen. Any stacked programs will flash until their turn to run. After the last program has run, the controller will return to its automatic mode and await its next scheduled start time.

Note : Manually operated programs are affected by water budget settings.

#### 5 STOP MANUALLY STARTED PROGRAMS

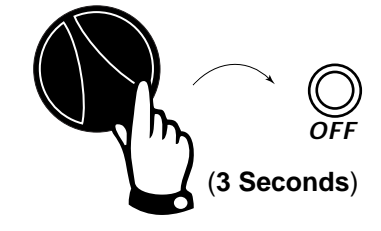

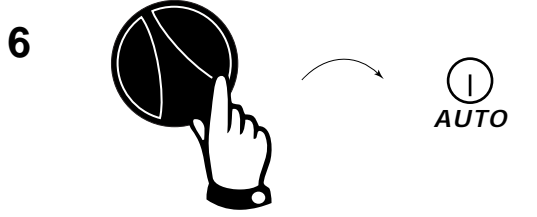

## IX RUN TEST PROGRAM TEST

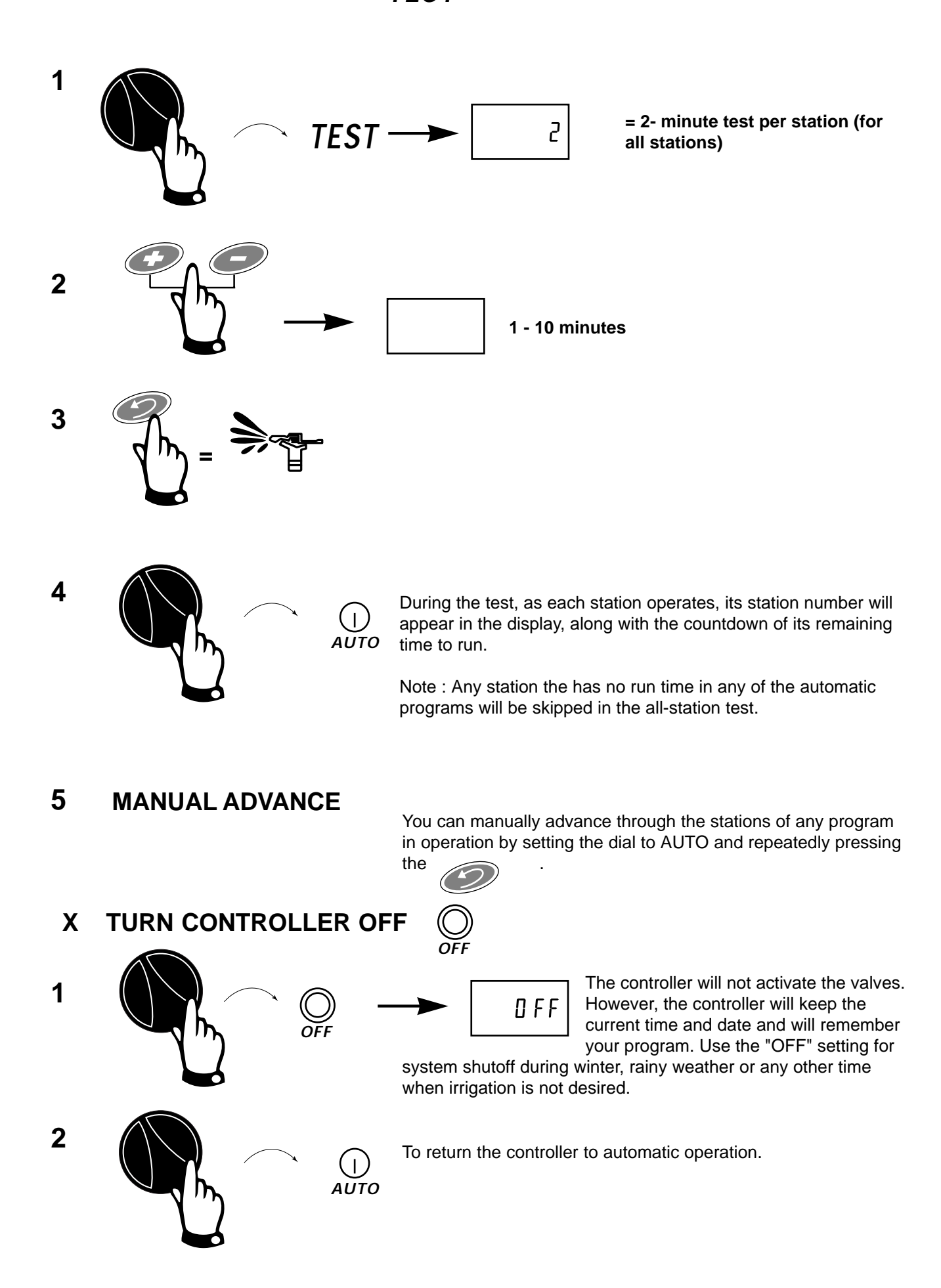

### XI MOISTURE SENSOR (if installed)

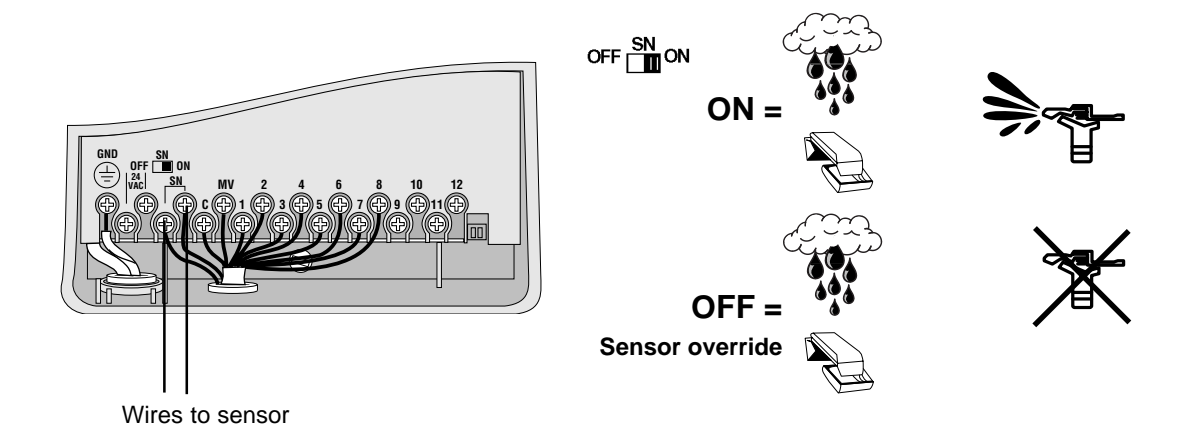

#### XII ERASE ALL PROGRAMS

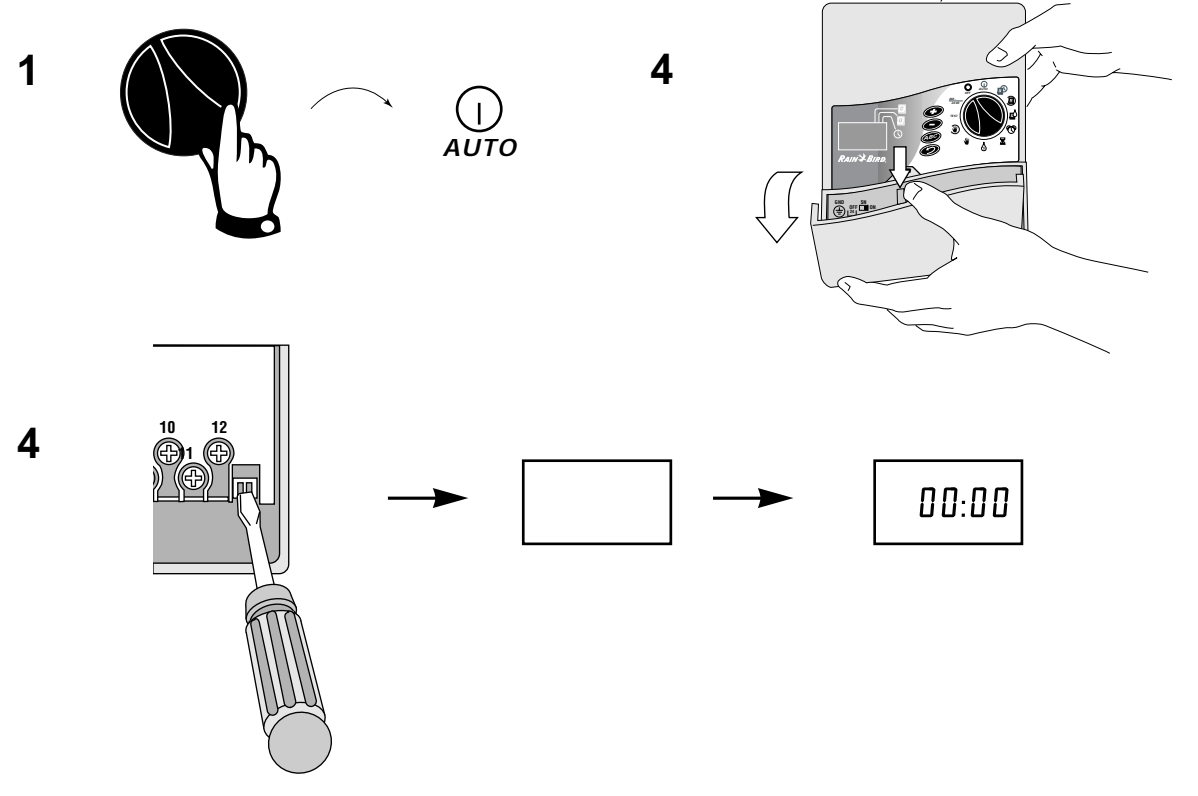

Repeat programming Steps : STEP 1 ...

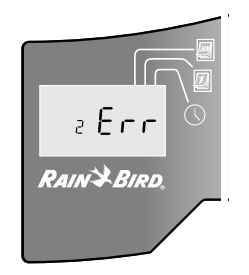

#### **BACK-UP MEMORY (no battery required)**

In case of power outage, the controller will remember your programs and keep the current time for more than 24 hours. During a power outage, the display is blank.

If the power outage outlast the controller's memory retention, the built-in default program will take over when electrical power returns. (The same default program is in effect when you use the Program Erase Feature).

Automatic settings for the default program are as follow:

- 1 date : 01/01/96
- 2 current time : 00:00

Program A : 08:00 (8 hours after the power is restored)

3 - All stations are assigned to program A.

4 - 7 day cycle, watering daily.

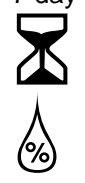

= 10 minutes per station.

= 100%

The default program disappears as you re-program.

#### XI TROUBLESHOOTING

#### DIAGNOSTIC CIRCUIT BREAKER (No fuse required)

If the controller detects an electrical short circuit on one of the sprinkler system's station wires or valves solenoids, the controller automatically shut off the station with the fault. After 30 - 40 seconds, while the E-Class unit is checking again to confirm the fault, the controller advances to the next station in the program.

Example : Station 1 has a fault

Every 3 seconds, the controller wil display the problem station's number. The controller will continue to run each operable station in the program. As each station is running, the controller (at an alternate 3-second interval) will display the station's number and time-to go.

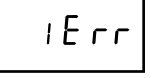

When th econtroller finishes the progrm, it will continue to display the problem station's number and "Err".

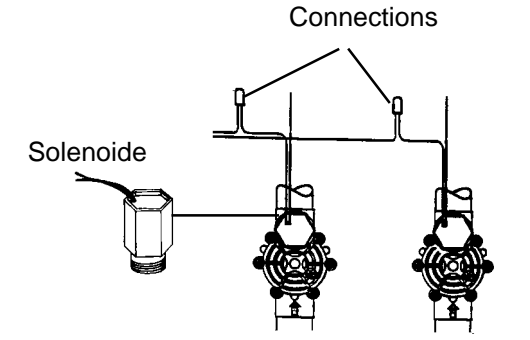

Afte you have found and repaired the short, turn the dial to

and press *(CO)* to clear the "Err" message from

the display. You can then operate the staion manually to see

if it works properly.